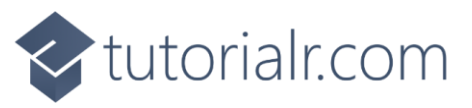

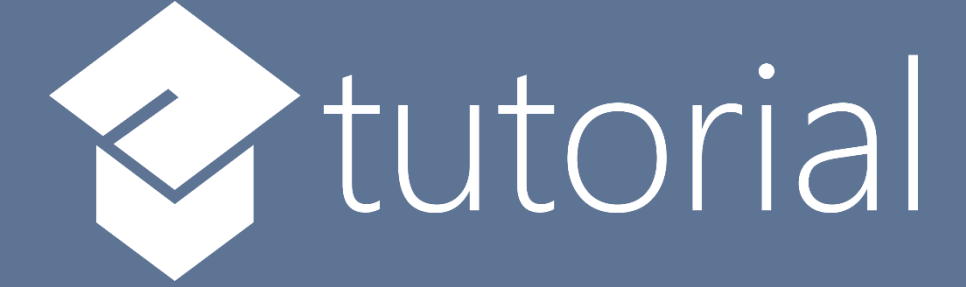

# Windows App SDK

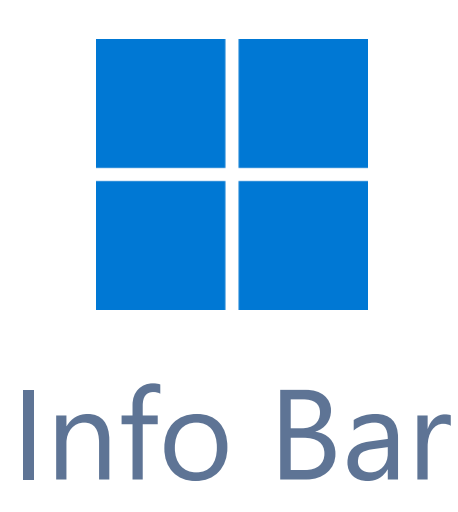

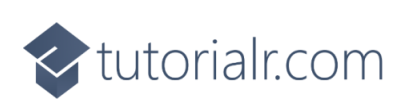

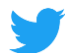

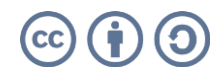

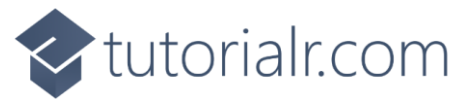

# Info Bar

**Info Bar** shows how you can use the **InfoBar** using the **Windows App SDK** which is a **Control** that can be used to display status messages with different levels of **Severity** in an application.

## Step 1

Follow **Setup and Start** on how to get **Setup** and **Install** what you need for **Visual Studio 2022** and **Windows App SDK**.

In **Windows 11** choose **Start** and then find or search for **Visual Studio 2022** and then select it.

Once Visual Studio 2022 has started select Create a new project.

Then choose the **Blank App, Packages (WinUl in Desktop)** and then select **Next**.

After that in **Configure your new project** type in the **Project name** as *InfoBar*, then select a Location and then select **Create** to start a new **Solution**.

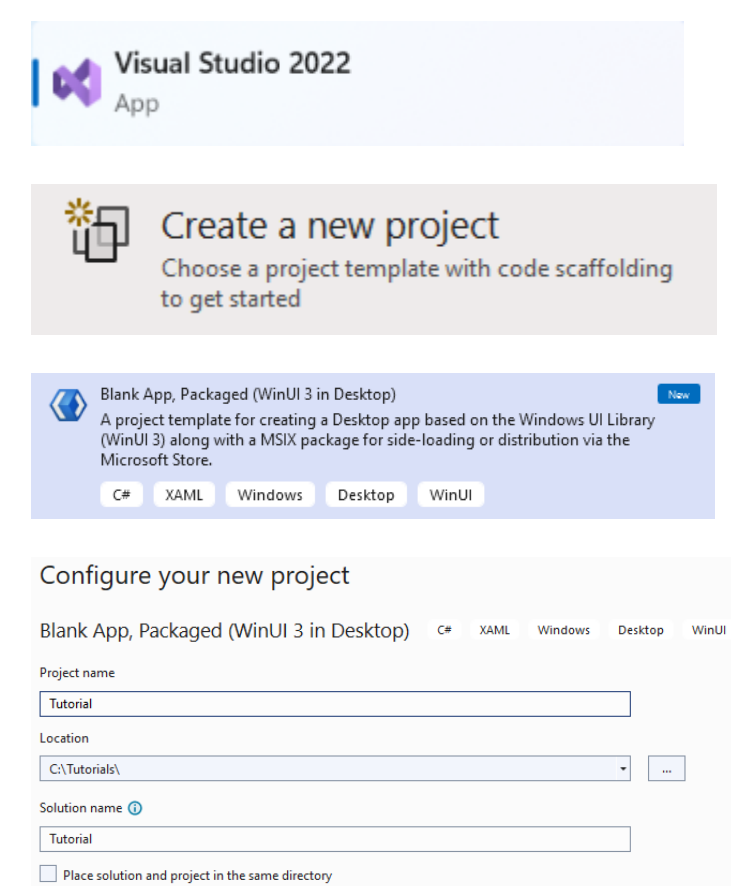

## Step 2

Within **Solution Explorer** for the **Solution** and double-click on **MainWindow.xaml** to see the **XAML** for the **Main Window**.

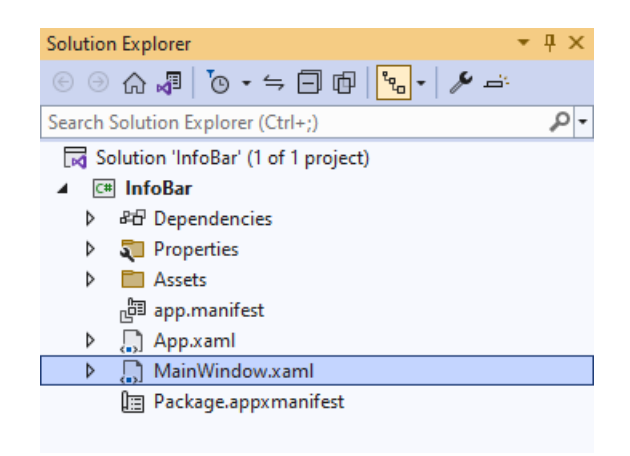

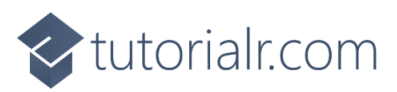

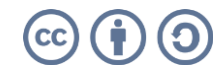

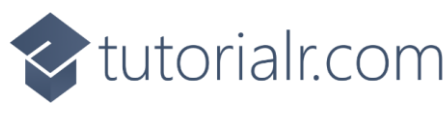

#### Step 3

In the **XAML** for **MainWindow.xaml** there be some **XAML** for a **StackPane1**, this should be **Removed** by removing the following:

```
<StackPanel Orientation="Horizontal"
HorizontalAlignment="Center" VerticalAlignment="Center">
<Button x:Name="myButton" Click="myButton_Click">Click Me</Button>
</StackPanel>
```

#### Step 4

While still in the XAML for MainWindow.xaml above </Window>, type in the following XAML:

```
<Grid>
    <Grid.RowDefinitions>
        <RowDefinition Height="Auto"/>
        <RowDefinition Height="*"/>
    </Grid.RowDefinitions>
    <ComboBox Grid.Row="0" Margin="25" Name="Options"
        HorizontalAlignment="Stretch" SelectionChanged="Options_SelectionChanged">
        <ComboBoxItem IsSelected="True">Informational</ComboBoxItem>
        <ComboBoxItem>Success</ComboBoxItem>
        <ComboBoxItem>Warning</ComboBoxItem>
        <ComboBoxItem>Error</ComboBoxItem>
    </ComboBox>
    <InfoBar Margin="50" Grid.Row="1" Name="Display"</pre>
   Severity="Informational" IsClosable="False" IsOpen="True"
   Title="Informational" Message="Hello World" />
</Grid>
```

This XAML features a Grid with two rows, denoted with RowDefinition, the Height of Auto will accommodate the ComboBox or drop-down list which has ComboBoxItems the Severity level, when an option is selected this will trigger the Event of SelectionChanged and this will Invoke a Method of Options\_SelectionChanged. Then there is a RowDefinition with the Height of \* which will be other part of the Grid for the InfoBar. It has Severity set to Informational along with the Title, the Property for IsClosable is False which means that it cannot be closed, if this was set to True then it could be closed. The Property for IsOpen controls if the InfoBar is displayed or not. There is also a Property for Message which will be what will be displayed to the user in the InfoBar.

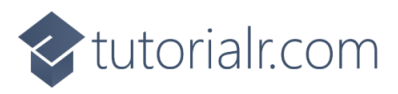

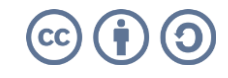

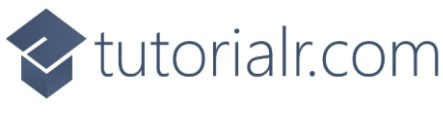

#### Step 5

Then, within **Solution Explorer** for the **Solution** select the arrow next to **MainWindow.xaml** then double-click on **MainWindow.xaml.cs** to see the **Code** for the **Main Window**.

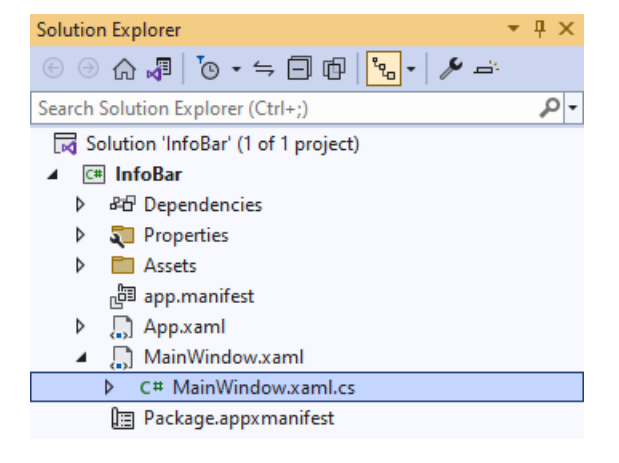

# Step 6

In the **Code** for **MainWindow.xaml.cs** there be a **Method** of **myButton\_Click(...)** this should be **Removed** by removing the following:

```
private void myButton_Click(object sender, RoutedEventArgs e)
{
    myButton.Content = "Clicked";
}
```

# Step 7

Once **myButton\_Click(...)** has been removed, below the end of **public MainWindow() { ... }** type in the following **Code**:

```
private void Options_SelectionChanged(object sender, SelectionChangedEventArgs e)
{
    if (Display != null)
     {
        string severity = (Options.SelectedItem as ComboBoxItem).Content as string;
        Display.Severity = Enum.Parse<InfoBarSeverity>(severity);
        Display.Title = severity;
    }
}
```

The **Method** of **Options\_SelectionChanged** will be triggered by the **Event** of **SelectionChanged** which is when an item in the **ComboBox** is selected. The first thing is to check that **Display** has a value by seeing if it is not **null** and if it is then the next thing is to get the **Content** of the **SelectedItem** from the **ComboBox**. This is then used to set the **Title** and the **Severity**, which uses the **Method** for **Enum.Parse** to convert this to a value of **InfoBarSeverity**, for the **InfoBar**.

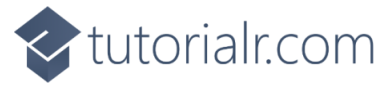

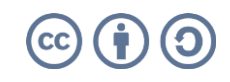

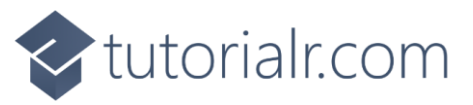

#### Step 8

That completes the **Windows App SDK** application. In **Visual Studio 2022** from the **Toolbar** select **InfoBar (Package)** to **Start** the application. 🕨 InfoBar (Package) 👻

#### Step 9

Once running you should see the **InfoBar** with **Severity** using the **InfoBarSeverity** of **Informational** 

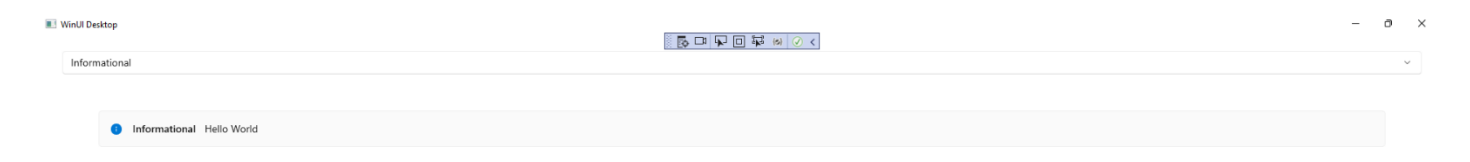

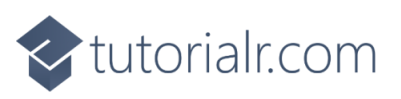

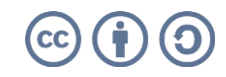

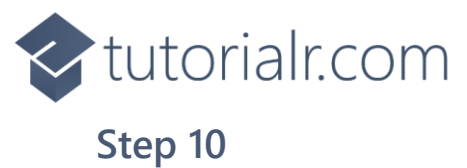

If you **Select** one of the items in the **ComboBox** or drop-down list, the **InfoBar** will then be displayed using the **InfoBarSeverity** that was selected such as **Warning**.

| II W | nUl Desktop         | 0 | × |
|------|---------------------|---|---|
|      | Warning             |   | ~ |
|      |                     |   |   |
|      | Warning Hello World |   |   |
|      |                     |   |   |

## Step 11

To **Exit** the **Windows App SDK** application, select the **Close** button from the top right of the application as that concludes this **Tutorial** for **Windows App SDK** from <u>tutorialr.com</u>!

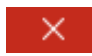

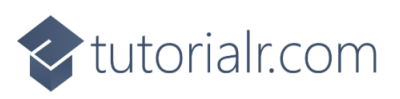

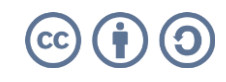